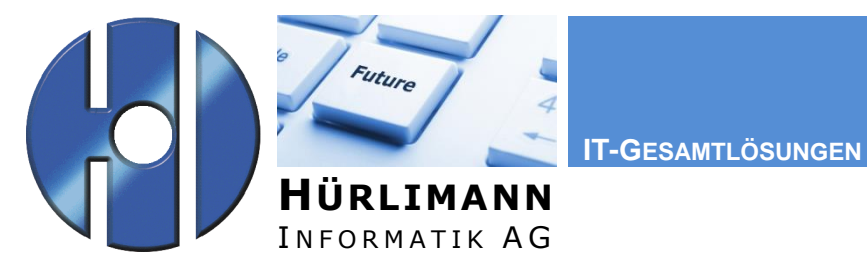

Dok.-Art: Projekt:

DOK Outlook

Titel:

## **Outlook Client einrichten**

| Dateiname:       | Outlook Client.docx |
|------------------|---------------------|
| Ausgabe vom:     | 29.04.2014          |
| Release-Nr:      | 1.0                 |
| Ersetzt Dok:     | -                   |
| Autor:           | Sandra Meyer        |
| Vorlage:         | Dokumentation.dotx  |
| Klassifizierung: | Dokumentation       |
|                  |                     |

Zusammenfassung:

Verteiler:

z.K. an:

## Eigentumsrechte

Dieses Dokument ist geistiges Eigentum von Hürlimann Informatik AG, 5621 Zufikon, und darf ohne deren Einwilligung weder kopiert, vervielfältigt, weitergegeben, noch zur Ausführung benützt werden.

Unbefugte Verwertung ist gemäss Art. 23 i.V.m Art. 5 UWG strafbar.

Das Werk ist zudem urheberrechtlich geschützt. Die dadurch begründeten Rechte, insbesondere der Übersetzung, des Nachdrucks, der Entnahme von Abbildungen, der Weitergabe auf photomechanischem oder ähnlichem Wege und der Speicherung in Datenverarbeitungsanlagen bleiben, auch bei nur auszugsweiser Verwertung, vorbehalten.

Die in dieser Dokumentation beschriebenen Funktionen, Daten und Darstellungen gelten unter Vorbehalt, dass eine Änderung jederzeit möglich ist. Sie dienen dem besseren Verständnis der Materie, ohne Anspruch auf Vollständigkeit und Richtigkeit im Detail zu erheben.

Copyright © 2012 Hürlimann Informatik AG, 5621 Zufikon

Alle Rechte vorbehalten.

# Inhaltsverzeichnis

| 1               | Internet Explorer öffnen                  | 4             |
|-----------------|-------------------------------------------|---------------|
| 2               | Zertifikat installieren                   | 5             |
| 2.1<br><b>3</b> | Kontrolle<br>Konfiguration Outlook-Profil | 8<br><b>8</b> |

### **1** Internet Explorer öffnen

Starten Sie den Internet Explorer über das Startmenu oder eine entsprechende Verknüpfung. Der Zugriff kann auch über einen anderen Browser erfolgen, die volle Funktionalität des Web Access wird jedoch nur für den Internet Explorer gewährleistet.

Geben Sie in der Adresszeile die folgende URL ein:

#### https://rzowa.hi-ag.ch/

Beim ersten Zugriff wird die folgende Sicherheitsmeldung angezeigt. Damit der Zugriff als Sicher eingestuft wird, muss ein entsprechendes Zertifikat installiert sein.

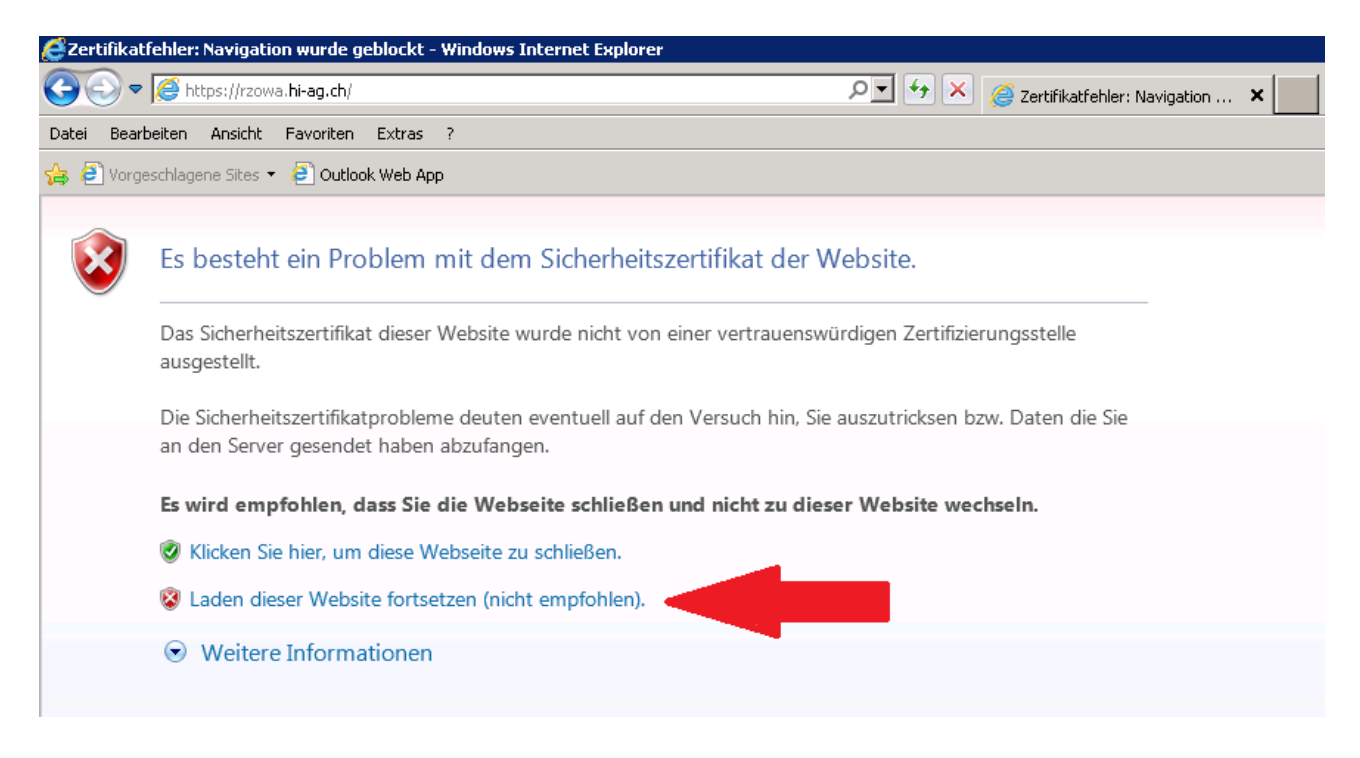

Wählen Sie die Position "Laden dieser Website fortsetzen (nicht empfohlen).

## 2 Zertifikat installieren

Sofern ein Fehler angezeigt wird, muss das Zertifikat installiert werden. Klicken Sie dazu auf das entsprechende Feld.

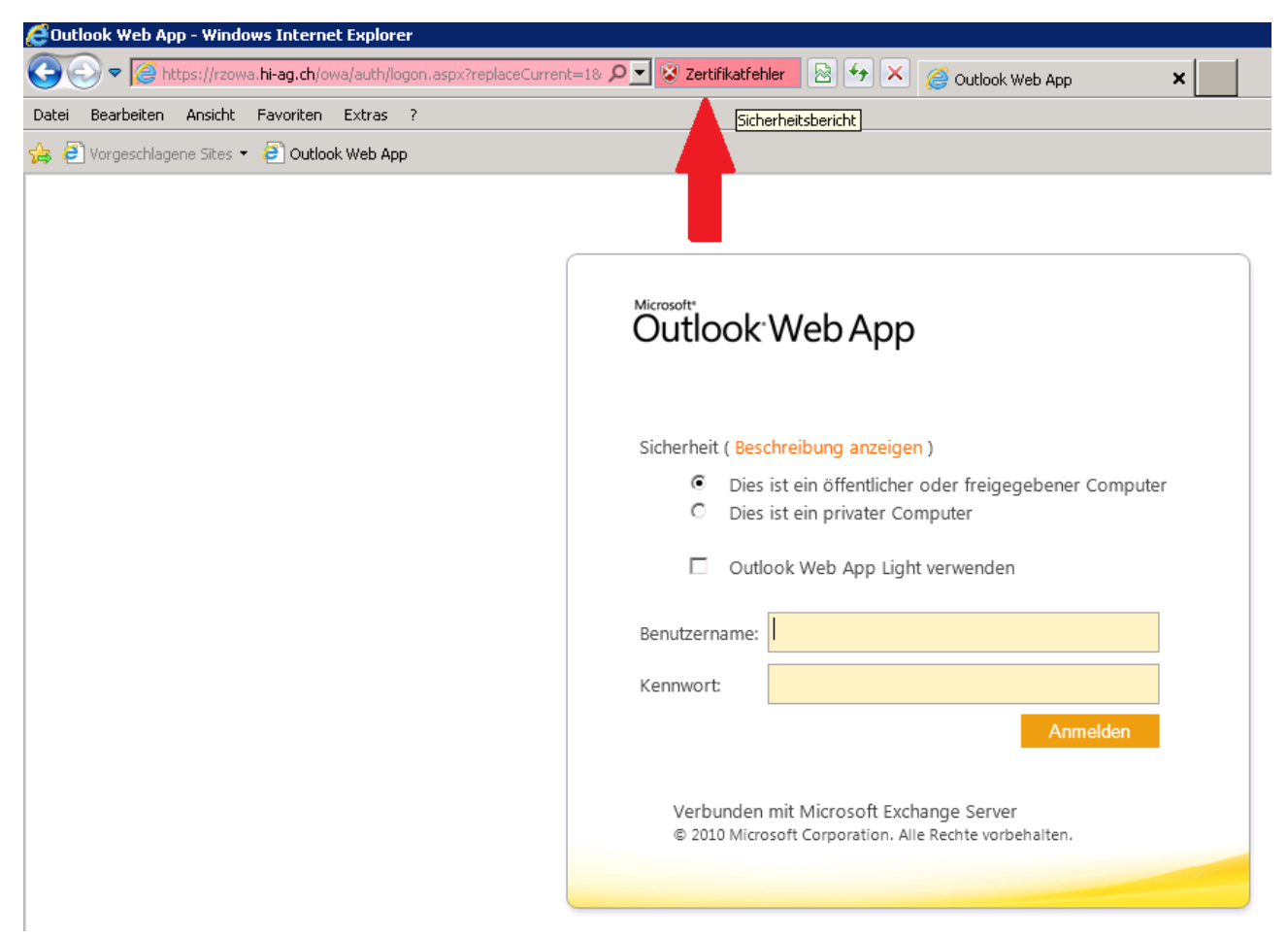

Klicken Sie auf den Link "Zertifikate anzeigen".

| 🚝 Outlook Web App - Windows Internet Explorer |                                                                                                    |                                                                      |
|-----------------------------------------------|----------------------------------------------------------------------------------------------------|----------------------------------------------------------------------|
| 🕞 😔 🗢 🥖 https://rzowa.hi-ag.ch/owa/auth/log   | on.aspx?replaceCurrent=1& 🔎 🔽 😵 Zertifikatfehler                                                                                            | 🖹 🖅 🗙 <i> O</i> utlook Web App 🛛 🗙                                   |
| Datei Bearbeiten Ansicht Favoriten Extras     | X Nicht vertrauenswürdiges Xertifikat                                                                                                    |                                                                      |
|                                               | Das Sicherheitszertifikat dieser Website<br>wurde nicht von einer vertrauenswürdigen<br>Zertifizierungsstelle ausgestellt.                  |                                                                      |
|                                               | Dieses Problem deutet eventuell auf den<br>Versuch hin, Sie zu täuschen bzw. Daten,<br>die Sie an den Server gesendet haben,<br>abzufangen. | eb App                                                               |
|                                               | Es wird empfohlen, dass Sie diese<br>Webseite schließen.                                                                                    |                                                                      |
|                                               | Info über Zertifikatfehler                                                                                                    | bung anzeigen )                                                      |
|                                               | Zertifikate anzeigen                                                                                                    | in öffentlicher oder freigegebener Computer<br>ein privater Computer |

Im angezeigten Dialog nun auf den Button "Zertifikat installieren..." klicken.

| æ  | Aut  | look Web Ann - Windows Internet Explorer                                                                                                    |   |
|----|------|----------------------------------------------------------------------------------------------------|---|
| 02 | 2ert | ifikat                                                                                                    | × |
| C  | All  | gemein Details Zertifizierungspfad                                                                                                    |   |
| ť  |      | Zertifikatsinformationen                                                                                                    |   |
|    |      | Dieses Zertifizierungsstellen-Stammzertifikat ist nicht<br>vertrauenswürdig. Installieren Sie das Zertifikat in<br>den Speicher vertrauenswürdiger<br>Stammzertifizierungsstellen, um die<br>Vertrauensstellung zu aktivieren. | - |
|    |      | Ausgestellt für: rzowa.hi-ag.ch                                                                                                    |   |
|    |      | Ausgestellt von: rzowa.hi-ag.ch                                                                                                    |   |
|    |      | Gültig ab 23. 02. 2012 bis 23. 02. 2017                                                                                                    |   |
|    | v    | Zertifikat installieren Ausstellererklärung<br>Veitere Informationen über Zertifikate                                                                                                    |   |
|    |      |                                                                                                    |   |

Der Import-Assistent wird gestartet. Bitte führen Sie folgende Schritte aus.

| Zertifikatimport-Assistent | ×                                                                                                    | Zertifikatimport-Assistent                                                                                                    |
|----------------------------|----------------------------------------------------------------------------------------------------|----------------------------------------------------------------------------------------------------|
|                            | Willkommen                                                                                                    | Zertifikatspeicher<br>Zertifikatspeicher sind Systembereiche, in denen Zertifikate gespeichert werden.                                                                                                    |
|                            | Dieser Assistent hilf Ihnen beim Kopieren von<br>Zertifikaten, Zertifikatvertrauenslisten und -sperrlisten<br>vom Datenträger in den Zertifikatspeicher.<br>Ein von einer Zertifizierungsstelle ausgestelltes Zertifikat<br>dient der Identitätsbestätugung. Se enthält Informationen<br>für den Datenschutz oder für den Aufbau sicherer<br>Netzwerkverbindungen. Ein Zertifikatspeicher ist der<br>Systembereich, indem Zertifikate gespeichert werden.<br>Klicken Sie auf "Weiter", um den Vorgang fortzusetzen. | Windows kann automatisch einen Zertifikatspeicher auswählen, oder 5ie können einen Speicherort für die Zertifikate angeben.         C       Zertifikatspeicher automatisch auswählen (auf dem Zertifikattyp basierend)         C       Alle Zertifikate in folgendem Speicher speichern         Zertifikatspeicher:       Durchsuchen |
|                            | <zurdick weiter=""> Abbrechen</zurdick>                                                                                                    | Weitere Informationen über Zertifikatspeicher        Zurück     Weiter >     Abbrechen                                                                                                    |

| -     |
|-------|
|       |
|       |
| ×     |
|       |
|       |
|       |
|       |
|       |
|       |
|       |
|       |
|       |
|       |
|       |
|       |
|       |
|       |
| 1     |
|       |
|       |
| on r  |
| icros |
|       |
| ×     |
|       |
|       |
|       |
|       |
|       |
|       |
|       |
|       |
|       |
|       |
|       |
|       |
|       |
|       |
|       |
|       |
|       |
| ]     |
|       |

Wählen Sie die Position "Vertrauenswürdige Stammzertifizierungsstellen" und bestätigen Sie die Eingabe mit OK.

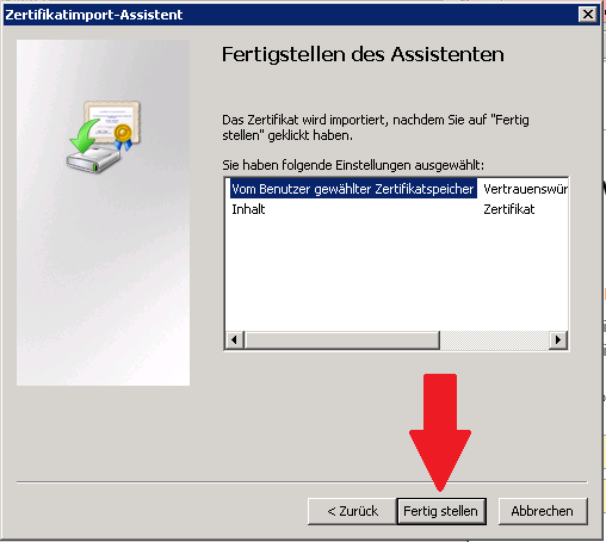

Diese Sicherheitswarnung muss mit "Ja" bestätigt werden.

Die erfolgreiche Installation wird mittels dieser Meldung bestätigt.

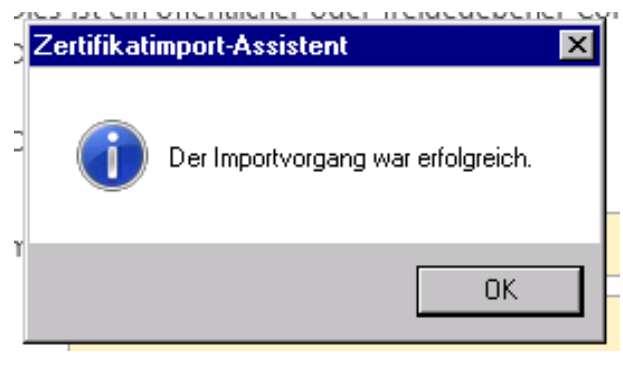

### 2.1 Kontrolle

Starten Sie den Internet Explorer neu und geben Sie die URL: <u>https://rzowa.hi-ag.ch/ein</u>. Nun darf kein Zertifikatsfehler mehr angezeigt werden.

| () https://rzowa.hi-aq.ch/owa/auth/logon.aspx?replaceCurrent=14                                                                                                    | uuf-http:%34%2/2/rows.bi-sa.ch%2/ews%2/ D + 🔒 C 🔟 Outlook Web Ann X                                                                                         |          |
|----------------------------------------------------------------------------------------------------|----------------------------------------------------------------------------------------------------|----------|
| Ratei         Bearbeiten         Ansicht         Eavoriten         Extras         2           ga         Ø         Google         Wikipedia         Büro ▼         News ▼         Wetter ▼         Frei | eit + 🕌 Einkaufen + 🕌 Apple + 🔛 Adobe + 🔛 Dienste + 🎴 Privates +                                                                                            | 00.00.40 |
|                                                                                                    |                                                                                                    | ^        |
|                                                                                                    | Outlook Web App                                                                                                    |          |
|                                                                                                    | Sicherheit (Beschreibung anzeigen )  Dies ist ein offentlicher oder freigegebener Computer  Dies ist ein privater Computer  Outlook Web App Light verwenden |          |
|                                                                                                    | Benutzername: I                                                                                                    |          |
|                                                                                                    | Mit Microsoft Exchange verbunden<br>© 2010 Microsoft Corporation. Alle Rechte vorbehalten.                                                                  |          |

## 3 Konfiguration Outlook-Profil

Öffnen Sie die Systemsteuerung und wählen Sie die Position "E-Mail (32-Bit).

| System:                                        | steuerung 🕨 Alle Systemste   | uerungselemente 🕨                     |          |                                      |    | Systemsteuerung durchsuchen     | ٩ |
|------------------------------------------------|------------------------------|---------------------------------------|----------|--------------------------------------|----|---------------------------------|---|
| <u>D</u> atei <u>B</u> earbeiten <u>A</u> nsie | :ht E <u>x</u> tras <u>?</u> |                                       |          |                                      |    |                                 |   |
| Einstellungen des C                            | omputers anpassen            |                                       |          |                                      |    | Anzeige: Große Symbole 🔻        |   |
| Anmeldeinfo                                    | rmationsver 💐                | Anpassung                             |          | Anzeige                              |    | Automatische Wiedergabe         | ^ |
| 8 Benutzerkon                                  | ten                          | Biometrische Geräte                   | ٩        | Center für erleichterte<br>Bedienung | P  | Datum und Uhrzeit               |   |
| E-Mail (32-Bi                                  | t) 🍞                         | Energieoptionen                       |          | Erste Schritte                       | 1  | Farbverwaltung                  |   |
| Flash Player                                   | (32-Bit)                     | Geräte und Drucker                    | -        | Geräte-Manager                       | R  | Heimnetzgruppe                  |   |
| iCloud                                         | R                            | Indizierungsoptionen                  | •• 0:00  | Infobereichsymbole                   | Ð  | Intel(R) HD-Grafik              |   |
| Internetoptio                                  | nen 🔮                        | Java                                  | M        | Leistungsinformationen<br>und -tools | Ĩ  | Maus                            | Ξ |
| Minianwend                                     | ungen 🚱                      | Nero BurnRights (32-Bit)              | <u>t</u> | Netzwerk- und<br>Freigabecenter      | K  | Ordneroptionen                  |   |
| Ortungs- und<br>Sensoren                       | l andere                     | Problembehandlung                     | 1        | Programme und<br>Funktionen          | Q  | QuickTime (32-Bit)              |   |
| Region und S                                   | Sprache 🏼 🍡                  | RemoteApp- und<br>Desktopverbindungen | A        | Schriftarten                         |    | Sichern und<br>Wiederherstellen |   |
| Sound                                          | <b>Q</b>                     | Spracherkennung                       | ۲        | Standardprogramme                    | ۲  | Synchronisierungscenter         |   |
| 💐 System                                       |                              | Taskleiste und Startmenü              | ۲        | Tastatur                             | (٢ | Telefon und Modem               |   |
| Verwaltung                                     | p                            | Wartungscenter                        | R        | Wiederherstellung                    | 3  | Windows CardSpace               | - |

Klicken Sie auf den Button "Profile anzeigen".

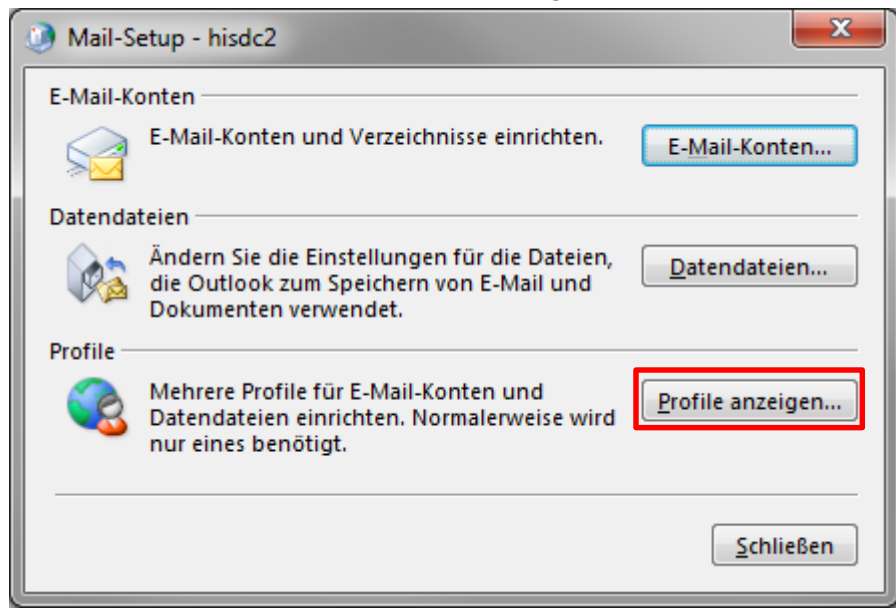

Im anschliessenden Dialog werden alle bereits eingerichteten Outlook-Profile angezeigt. Um das RZ-Profil hinzuzufügen, wählen Sie den entsprechenden Button.

| E-Mail                                                    |  |  |  |  |
|-----------------------------------------------------------|--|--|--|--|
| Allgemein                                                 |  |  |  |  |
| Eolgende Profile sind auf diesem Computer                 |  |  |  |  |
|                                                           |  |  |  |  |
| ~                                                         |  |  |  |  |
| Hinzufügen E <u>n</u> tfernen Eigenschaften Kopieren      |  |  |  |  |
| Beim Start von Microsoft Outlook dieses Profil verwenden: |  |  |  |  |
| Zu verwendendes Profil bestätigen     A                   |  |  |  |  |
| Immer dieses Profil verwenden                             |  |  |  |  |
| <b>v</b>                                                  |  |  |  |  |
| OK Abbrechen Ü <u>b</u> ernehmen                          |  |  |  |  |

Geben Sie einen Profilnamen ein und bestätigen Sie diesen mit <OK>.

| Neues Profil           | ×         |
|------------------------|-----------|
| Neues Profil erstellen | ОК        |
| Profilname:            | Abbrechen |
| rz                     |           |

Sofern bereits ein E-Mail-Konto eingerichtet ist, wird dieses angezeigt. Wählen Sie die Option "Manuelle Konfiguration oder zusätzliche Servertypen" und setzen Sie mit <weiter> fort.

| Konto hinzufügen                                |                                                                        |                      | ×        |
|-------------------------------------------------|------------------------------------------------------------------------|----------------------|----------|
| Konto automatisch ein<br>Manuelle Einrichtung e | richten<br>ines Kontos oder Herstellen einer Verbindung mit anderen Se | rvertypen,           | ×        |
| © E-Mail-K <u>o</u> nto                         |                                                                        |                      |          |
| I <u>h</u> r Name:                              | Meyer Sandra<br>Beispiel: Heike Molnar                                 |                      |          |
| E-Mail-A <u>d</u> resse:                        | Sandra.Meyer@hi-ag.ch<br>Beispiel: heike@contoso.com                   |                      |          |
|                                                 |                                                                        |                      |          |
|                                                 |                                                                        |                      |          |
| <u>Manuelle Konfiguratio</u>                    | n oder zusätzliche Servertypen                                         |                      |          |
|                                                 |                                                                        | < Zurück Weiter > At | obrechen |

Bestätigen Sie die Auswahl mit <weiter>.

| 3 Konto hinzufügen                                                                                                    | x      |
|----------------------------------------------------------------------------------------------------|--------|
| Dienst auswählen                                                                                                    | s.     |
| <ul> <li>Microsoft Exchange Server oder kompatibler Dienst<br/>Verbindung mit einem Exchange-Konto herstellen und auf E-Mail-Nachrichten, Kalender, Kontakte, Aufgaben und Voicemai<br/>zugreifen</li> <li>Mit Outlook.com oder Exchange <u>ActiveSync kompatibler Dienst</u><br/>Stellen Sie eine Verbindung mit einem Dienst, wie etwa Outlook.com, her, um auf E-Mail, Kalender, Kontakte und Aufgaben<br/>zuzugreifen</li> <li><u>P</u>OP oder IMAP<br/>Verbindung mit einem POP- oder IMAP-E-Mail-Konto herstellen</li> </ul> | I      |
| Andere<br>Verbindung mit einem der unten aufgeführten Servertypen herstellen                                                                                                    |        |
| Fax Mail Transport                                                                                                    |        |
| < <u>Zurück</u> <u>W</u> eiter > Abb                                                                                                    | rechen |

Erfassen Sie den Server, wie unten angegeben und Ihren persönlichen Benutzernamen z.B. "hi1234u1" ein. Setzen Sie den Schieber bei "E-Mail im Offlinemodus" auf "Alle". Setzen Sie die Konfiguration mit den "Weiteren Einstellungen" fort.

| 🤌 Konto hinzufügen                                              |                                  |                                |
|-----------------------------------------------------------------|----------------------------------|--------------------------------|
| Servereinstellungen<br>Geben Sie die Microsoft Exchange Server- | Einstellungen für Ihr Konto ein. |                                |
| Servereinstellungen                                             |                                  |                                |
| <u>S</u> erver:                                                 | rzpex01.public.hi-ag.ch          |                                |
| <u>B</u> enutzername:                                           |                                  | Namen prüfen                   |
| Offlineeinstellungen                                            |                                  |                                |
| Exchange- <u>C</u> ache-Modus verwenden                         |                                  |                                |
| E-Mail im Offlinemodus:                                         |                                  | Alle                           |
|                                                                 |                                  |                                |
|                                                                 |                                  |                                |
|                                                                 |                                  |                                |
|                                                                 |                                  |                                |
|                                                                 |                                  | Wei <u>t</u> ere Einstellungen |
|                                                                 |                                  | < Zurück Weiter > Abbrechen    |

Sofern Sie sich das erste Mal mit diesem Benutzer anmelden, müssen Sie im folgenden Dialog Ihren Benutzernamen (public\[Benutzername]) und ihr Passwort erfassen. Wenn Sie die Anmeldedaten speichern, müssen Sie diese nicht bei jeder Anmeldung eingeben.

| Windows-Sicherhei                    | t 💌                                                               |
|--------------------------------------|-------------------------------------------------------------------|
| E-Mail-Anwend<br>Verbindung mit hi56 | ung<br>21u1 wird hergestellt.                                     |
| Pu<br>•••<br>Dom                     | blic\hi5621u1<br>••••••<br>näne: public<br>Anmeldedaten speichern |
|                                      | OK Abbrechen                                                      |

Andernfalls werden direkt die weiteren Einstellungen angezeigt.

Klicken Sie auf das Register "Verbindung" und den Button "Exchange-Proxyeinstellungen…".

| 🧿 N | Aicrosoft      | t Exchange  |               |                        | ×                   |   |
|-----|----------------|-------------|---------------|------------------------|---------------------|---|
| All | gemein         | Erweitert   | Sicherheit    | Verbindung             |                     |   |
| V V | on belieb      | iger Stelle | aus auf Outl  | ook zugreifen          |                     |   |
|     | Verbing        | lung mit M  | icrosoft Exch | ange über <u>H</u> TTP | herstellen          |   |
|     | E <u>x</u> cha | inge-Proxye | einstellunger | ۱                      |                     |   |
|     |                |             |               |                        |                     |   |
|     |                |             |               |                        |                     |   |
|     |                |             |               |                        |                     |   |
|     |                |             |               |                        |                     |   |
|     |                |             |               |                        |                     |   |
|     |                |             |               |                        |                     |   |
|     |                |             |               |                        |                     |   |
|     |                |             |               |                        |                     |   |
|     |                |             |               |                        |                     |   |
|     |                |             |               |                        |                     |   |
|     |                |             | ОК            | Abbrechen              | Ü <u>b</u> ernehmer | n |
|     |                |             |               |                        |                     |   |

Bitte Erfassen, resp. wählen Sie die folgenden Einstellungen.

| Microsoft Exchange-Proxyeinstellungen                                                                                                    |  |
|----------------------------------------------------------------------------------------------------|--|
| Von Microsoft Outlook kann über das Internet mit Microsoft Exchange kommuniziert werden, indem<br>Remoteprozeduraufrufe (RPCs) in HTTP-Paketen geschachtelt werden. Wählen Sie aus, welches Protokoll und<br>welche Authentifizierungsmethode verwendet werden soll. Wenden Sie sich an den Exchange-Administrator,<br>wenn Sie nicht wissen, welche Optionen Sie auswählen sollen. |  |
| Verbindungseinstellungen                                                                                                    |  |
| Diese <u>URL für die Verbindung mit de</u> m Exchange-Proxyserver verwenden:                                                                                                    |  |
| https:// rzowa.hi-ag.ch                                                                                                    |  |
| Vur SSL für Verbindung verwenden                                                                                                    |  |
| Verbindung nur mit <u>P</u> roxyservern herstellen, deren Zertifikat den folgenden Prinzipalnamen enthält:<br>msstd:rzowa.hi-ag.ch                                                                                                    |  |
| Bei schnellen Netzwerken zuerst eine Verbindung über HTTP herstellen, dann über TCP/IP Bei langsamen Netzwerken zuerst eine Verbindung über HTTP herstellen, dann über TCP/IP                                                                                                    |  |
| Proxyauthentifizierungseinstellungen                                                                                                    |  |
| Diese Authentifizierung für die Verbindung mit dem Exchange-Proxyserver verwenden:                                                                                                    |  |
| Standardauthentifizierung                                                                                                    |  |
| OK Abbrechen                                                                                                    |  |

Bestätigen Sie die Einstellungen mit <OK>.

| Microsoft Exchange                                             |
|----------------------------------------------------------------|
| Allgemein Erweitert Sicherheit Verbindung                      |
| Von beliebiger Stelle aus auf Outlook zugreifen                |
| Verbindung mit Microsoft Exchange über <u>H</u> TTP herstellen |
| Exchange-Proxyeinstellungen                                    |
|                                                                |
|                                                                |
|                                                                |
|                                                                |
|                                                                |
|                                                                |
|                                                                |
|                                                                |
|                                                                |
|                                                                |
| OK Abbrechen Ü <u>b</u> ernehmen                               |

Prüfen Sie den Namen und setzen Sie die Konfiguration mit < Weiter> fort.

| 🤌 Konto hinzufügen                                              |                                  | <b></b>                       |
|-----------------------------------------------------------------|----------------------------------|-------------------------------|
| Servereinstellungen<br>Geben Sie die Microsoft Exchange Server- | Einstellungen für Ihr Konto ein. | ×.                            |
| Servereinstellungen                                             |                                  |                               |
| <u>S</u> erver:                                                 | rzpex01.public.hi-ag.ch          |                               |
| <u>B</u> enutzername:                                           | hi5621u1 Namen prüfen            |                               |
| Offlineeinstellungen                                            |                                  |                               |
| ☑ Exchange- <u>C</u> ache-Modus verwenden                       | _                                |                               |
| E-Mail im Offlinemodus:                                         | Alle                             |                               |
|                                                                 |                                  |                               |
|                                                                 |                                  |                               |
|                                                                 |                                  |                               |
|                                                                 |                                  |                               |
|                                                                 | W                                | ei <u>t</u> ere Einstellungen |
|                                                                 | < <u>Z</u> urück                 | iter > Abbrechen              |

#### Schliessen Sie die Installation ab.

| Ø Konto hinzufügen                                                                    | ×                         |
|---------------------------------------------------------------------------------------|---------------------------|
|                                                                                       |                           |
| Alle Einstellungen sind abgeschlossen.                                                |                           |
| Es sind alle Informationen vorhanden, die zum Einrichten Ihres Kontos notwendig sind. |                           |
|                                                                                       |                           |
|                                                                                       |                           |
|                                                                                       |                           |
|                                                                                       | Weiteres Konto hinzufügen |
|                                                                                       | < Zurück Fertig stellen   |

Das neue Profil ist nun eingetragen. Sie können nun entscheiden, ob Outlook immer mit diesem gestartet werden soll oder jeweils eine Auswahlmöglichkeit angezeigt werden soll. Anschliessend können Sie das Fenster schliessen.

| E-Mail                                                    |
|-----------------------------------------------------------|
| Allgemein                                                 |
| <u>Eolgende Profile sind auf diesem Computer</u>          |
| A                                                         |
| Γ <u>Ζ</u>                                                |
| Hinzufügen Entfernen Eigenschaften Kopieren               |
| Beim Start von Microsoft Outlook dieses Profil verwenden: |
| Immer dieses Profil verwenden                             |
| · · · · · · · · · · · · · · · · · · ·                     |
| OK Abbrechen Ü <u>b</u> ernehmen                          |

Beim nächsten Start von Outlook sind diese Einstellungen nun aktiv.